# Converter processo físico para digital

### Procedimento

1. Acessar a operação Transformar em Digital (Misto) através do menu Ato Processual.

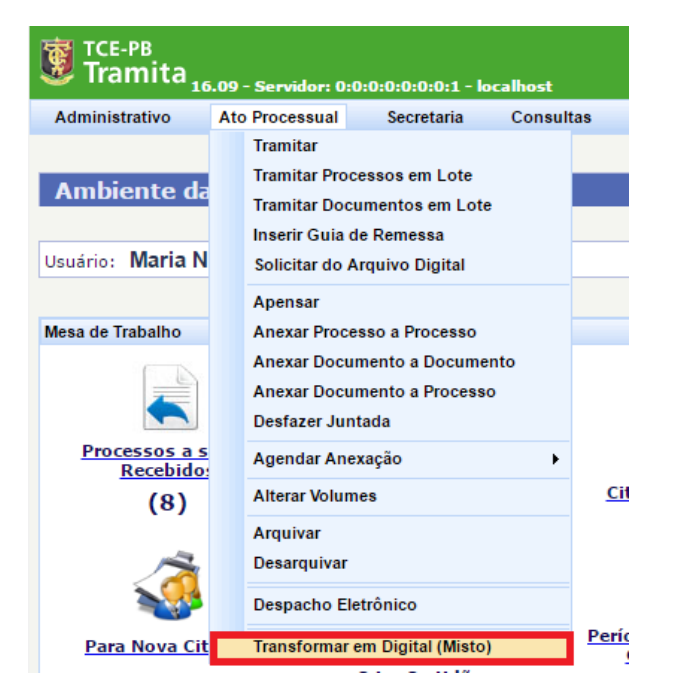

2. Digitar o número de protocolo do processo e clicar no botão procurar:

| TCE-PB<br>Tramita <sub>16.09 - Servidor: 10.10.11.112 - vm-astec</sub> |                |            |           |            |  |  |  |  |
|------------------------------------------------------------------------|----------------|------------|-----------|------------|--|--|--|--|
| Administrativo                                                         | Ato Processual | Secretaria | Consultas | Relatórios |  |  |  |  |
| Transformar Processo Físico em Digital (Misto)                         |                |            |           |            |  |  |  |  |
| Processo 🗸                                                             | 00737/10       | Proc       | urar      |            |  |  |  |  |
|                                                                        |                |            |           |            |  |  |  |  |

3. Preencher o campo Nº Última folha e Nº Volumes e clicar no botão Transformar em Digital.

O último número de folhas deve ser localizado na parte física do processo. Essa informação é necessária para que a numeração da paginação continue na parte eletrônica.

| <b>TCE-PB</b><br>Tramita <sub>16.09 - Servidor: 10.10.11.112 - vm-astec</sub> |                     |                 |             |            |  |  |  |
|-------------------------------------------------------------------------------|---------------------|-----------------|-------------|------------|--|--|--|
| Administrativo                                                                | Ato Processual      | Secretaria      | Consultas   | Relatórios |  |  |  |
|                                                                               |                     |                 |             |            |  |  |  |
| Transforma                                                                    | r Processo Físi     | co em Digit     | tal (Misto) |            |  |  |  |
| Processo 🗸                                                                    | 00737/10            | Proc            | urar        |            |  |  |  |
| Processo                                                                      | 00737/10            |                 |             |            |  |  |  |
| Subcategoria                                                                  | Tomada de Contas    | Especial        |             |            |  |  |  |
| Jurisdicionado                                                                | Prefeitura Municipa | l de São José d | os Ramos    |            |  |  |  |
| Fase                                                                          | Recurso             |                 |             |            |  |  |  |
| Estágio                                                                       | Decisão Publicada   |                 |             |            |  |  |  |
| Estado                                                                        | Em trâmite          |                 |             |            |  |  |  |
|                                                                               |                     |                 |             |            |  |  |  |
| Nº Última Folh                                                                | a 1562              |                 |             |            |  |  |  |
| Nº Volumes                                                                    | 16                  |                 |             |            |  |  |  |
| Transformar en                                                                | n Digital           |                 |             |            |  |  |  |

#### TCE-PB Tramita<sub>16</sub> (167) Administração Administrativo Ato Processual Protocolo Secretaria Corregedoria Auditoria Ouvidoria Procuradoria Relator Consultas Rela Transformar Processo Físico em Digital (Misto) Proc. 07342/12 foi transformado em digital com sucesso! Clique no ícone ao lado para ter acesso à certidão de conversão. 📆

Processo 🔻 Procurar

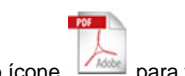

4. Clicar no ícone para visualizar a certidão de conversão.

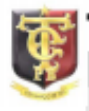

## Tribunal de Contas do Estado da Paraíba

 
 PROCESSO
 00737/10

 SUBCATEGORIA:
 Tomada de Contas Especial

 JURISDICIONADO:
 Prefeitura Municipal de São José dos Ramos

 ASSUNTO:
 Memo nº 10/2010-DEAGM II - Formalização de Processo de Tomada de Contas Especial da Prefeitura Municipal de São José dos Ramos, exercício 2008.

#### CERTIDÃO TRANSFORMAÇÃO EM DIGITAL

Certifico que a partir de 01/04/2016 às 08:15h o PROCESSO 00737/10, composto por 1562 página (s) disposta(s) em 16 volume(s), passará a ter seus atos processuais realizados exclusivamente em forma eletrônica, conforme estabelecido no art. 25 da RN-TC Nº 11/2015.

As peças já existentes do processo deverão permanecer em papel, passando o mesmo a ser composto por autos em meio físico e em meio eletrônico. A tramitação processual ensejará a remessa da parte física do processo ao setor de destino.

Esta certidão deverá constar tanto nos autos em meio físico quanto nos autos eletrônicos do processo. Após o acostamento da certidão não poderão ser adicionadas novas partes processuais em meio físico.

### João Pessoa, 01 de Abril de 2016

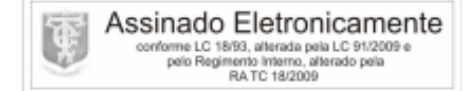

Osório Adroaldo Ribeiro de Almeida

Certidão de Certidão Técnica. Proc. 00737/10. Inserido por Osório A. R. de Almeida em 01/04/2016 08:15. Impresso por Osório A. R. de Almeida em 01/04/2016 08:20. Validação: 58C5.D5CD.D8A6.A93E.DE38.2DD1.76DC.E425.

Pi